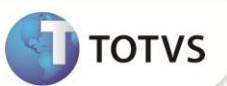

## Campo CTT\_RECFAT

| Produto           | : | Microsiga Protheus <sup>®</sup> Gestão de Pessoal versão 11 |                    |   |          |
|-------------------|---|-------------------------------------------------------------|--------------------|---|----------|
| Chamado/Requisito | : | TF1898                                                      | Data da publicação | : | 24/05/12 |
| País(es)          | : | Brasil                                                      | Banco(s) de Dados  | : | Todos    |

## Importante

Esta melhoria depende de execução do *update* de base **RHUPDMOD**, conforme **Procedimentos para Implementação**.

Implementada melhoria na rotina Centros de Custo (CTBA030) com a criação do campo Ret.11% (CTT\_RECFAT), que permite definir se os dados do Tomador de Serviço devem ou não ser apresentados nos relatórios de Arquivos Magnéticos Legais.

O campo Ret.11% (CTT\_RECFAT) foi criado para atender o Anexo III, da Instrução Normativa 971, em atenção ao disposto no art.135, no qual determina que "A empresa fica dispensada de elaborar a folha, GFIP, GPS e SEFIP por tomador, quando comprovadamente utilizar os mesmos segurados para atender várias empresas, alternadamente no mesmo período." São considerados serviços prestados alternadamente, aqueles em que a tarefa ou o serviço contratado seja executado por trabalhador ou equipe de trabalho em vários estabelecimentos, várias obras de uma mesma contratante ou de vários contratantes, por etapas, numa mesma competência, e que envolvem serviços que não compõem o Custo Unitário Básico (CUB), relacionados no Anexo VIII da Instrução Normativa.

#### PROCEDIMENTOS PARA IMPLEMENTAÇÃO

Para viabilizar essa melhoria, é necessário aplicar previamente o pacote de atualizações (Patch) deste chamado.

## Importante

Antes de executar o **RHUPDMOD** é imprescindível seguir as orientações de **segurança da informação** e conhecer **os procedimentos para aplicação do compatibilizador**, descritos no Portal TDN – *TOTVS Development Network* (<u>http://tdn.totvs.com/kbm#117026</u>).

Para a devida atualização do dicionário de dados, certifique-se que a data do compatibilizador seja igual ou superior **18/05/12.** 

Selecione o programa SIGAGPE – Gestão de Pessoal e marque a opção 169 - Criação do campo CTT\_RECFAT no Cadastro de Centro de Custo.

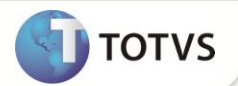

#### **PROCEDIMENTOS DE UTILIZAÇÃO**

- 1. Em Gestão de Pessoal (SIGAGPE) acesse Atualizações/Cadastros/Centros de Custo (CTBA030).
- 2. Posicione o cursor em um Centro de Custo e clique em Alterar.
- 3. Informe no campo **Ret.11%** a opção **S** (Esta opção deve ser informada somente para os tomadores que desenvolvem atividades definidas no **Anexo VIII da Instrução Normativa 971**).
- 4. Clique em **OK** para confirmar a alteração.

Todos os relatórios/magnéticos que imprimem dados do Tomador passam a exibir apenas as informações da filial deste Centro de Custo.

### ATUALIZAÇÕES DO COMPATIBILIZADOR

- 1. Criação de Campos no arquivo SX3 Campos:
  - Tabela CTT Centro de Custo:

| Campo       | CTT_RECFAT                                                                                                    |
|-------------|----------------------------------------------------------------------------------------------------|
| Тіро        | Caracter                                                                                                    |
| Tamanho     | 1                                                                                                    |
| Decimal     | 0                                                                                                    |
| Formato     | @!                                                                                                    |
| Título      | Ret.11%                                                                                                    |
| Descrição   | Ativ. Suj. Retenção de 11%                                                                                              |
| Nível       | 1                                                                                                    |
| Usado       | Sim                                                                                                    |
| Obrigatório | Não                                                                                                    |
| Browse      | Não                                                                                                    |
| Opções      | S=Sim; N=Não                                                                                                    |
| Help        | Informe "S" para utilizar os dados da filial onde o funcionário esta registrado, ou "N" para utilizar o CEI do Tomador. |

• Tabela SI3 – Centros de Custos:

| Campo   | I3_RECFAT |
|---------|-----------|
| Тіро    | Caracter  |
| Tamanho | 1         |
| Decimal | 0         |

## **Boletim Técnico**

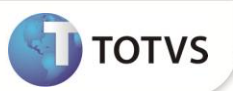

| Format   | 0    | @!                                                                                                    |
|----------|------|----------------------------------------------------------------------------------------------------|
| Título   |      | Ret.11%                                                                                                    |
| Descriçã | ão   | Ativ. Suj. Retenção de 11%                                                                                                 |
| Nível    |      | 1                                                                                                    |
| Usado    |      | Sim                                                                                                    |
| Obrigat  | ório | Não                                                                                                    |
| Browse   |      | Não                                                                                                    |
| Opções   |      | S=Sim; N=Não                                                                                                    |
| Help     |      | Informe "S" para utilizar os dados da filial onde o funcionário esta<br>registrado, ou "N" para utilizar o CEI do Tomador. |

# Importante

O tamanho dos campos que possuem grupo podem variar conforme ambiente em uso.

## INFORMAÇÕES TÉCNICAS

| Tabelas Utilizadas    | CTT – Centro de Custo;<br>SI3 – Centros de Custos.                                                                                                    |
|-----------------------|----------------------------------------------------------------------------------------------------|
| Funções Envolvidas    | CTBA030 – Cadastro de Centro de Custos;<br>GPER055 – DARF de Recolhimento do PIS s/Folha;<br>GPEM400 - Geração do Disco do CAGED;<br>GPEM240 – Geração do arquivo da GPS;<br>GPEM610 – Geração da SEFIP. |
| Sistemas Operacionais | Windows <sup>®</sup> /Linux <sup>®</sup> .                                                                                                    |